# How To Install Zoom on Mac

## **Overview**

To install Zoom or Zoom Rooms on your Mac computer, you may need change your Security and Privacy settings to allow for apps downloaded from identified developers.

https://support.zoom.us/hc/en-us/articles/203020795-How-To-Install-on-Mac

### Instructions

#### Permissions to Install

1. Click on the Apple Icon at the top left corner of your screen. Choose System Preferences.

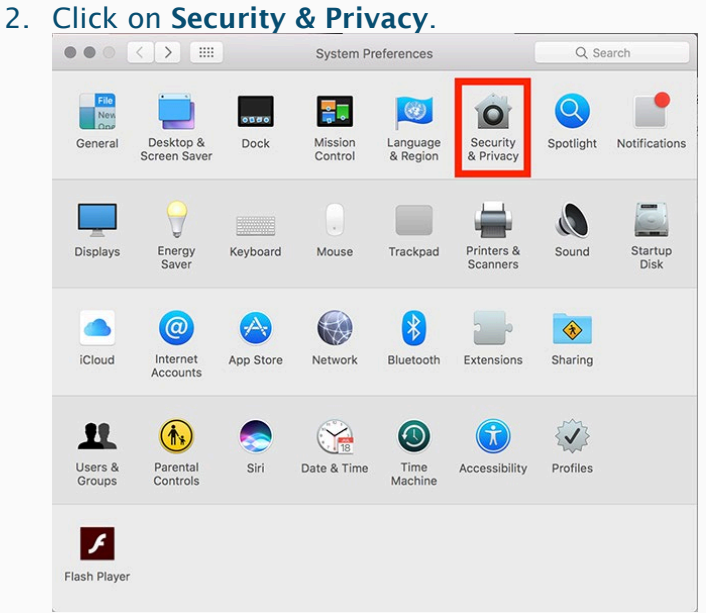

3. Click the lock icon at the bottom left to have access to make changes.

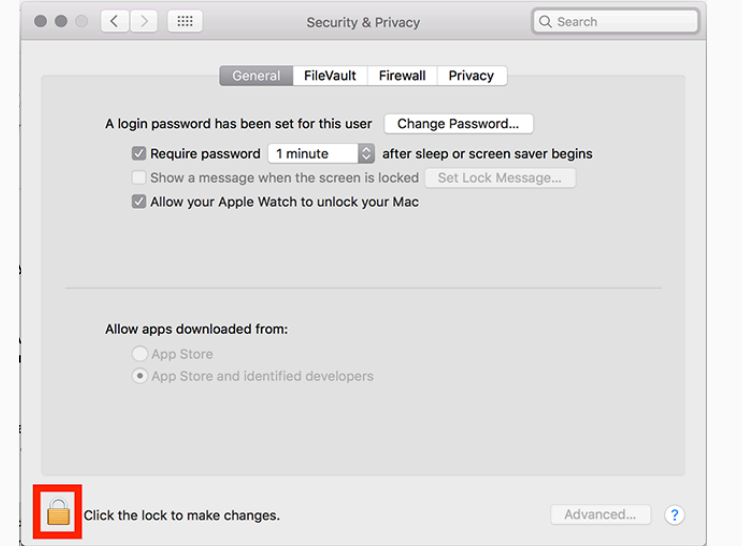

4. Enter your computer administrator username and password.

| Change Allow apps downloaded                                                                         | from:, to App Store ar                                                                                                    | nd identified d                                                | evelopers.    |
|----------------------------------------------------------------------------------------------------|----------------------------------------------------------------------------------------------------|----------------------------------------------------------------|---------------|
| $\bullet \bullet \circ \checkmark $                                                                  | Security & Privacy                                                                                                    |                                                                | Q Search      |
| General<br>A login password has been<br>Require password<br>Show a message wh<br>Allow your Apple Wa | al FileVault Firewall<br>set for this user Change<br>1 minute S after slee<br>nen the screen is locked<br>atch to unlock your Mac | Privacy<br>ge Password<br>ep or screen save<br>Set Lock Messag | r begins<br>e |
| Allow apps downloaded fro<br>App Store<br>App Store and ident                                        | m:<br>tified developers                                                                                                    |                                                                |               |
| Click the lock to prevent furthe                                                                     | er changes.                                                                                                    |                                                                | Advanced ?    |
| Allow apps downloaded from                                                                           | ), you will need to clici                                                                                                    | k off <b>Allow</b> too.                                        |               |
| <ul> <li>App Store</li> <li>App Store and identif</li> </ul>                                         | ied developers                                                                                                    |                                                                |               |
| System software from develo<br>blocked from loading.                                                 | oper "                                                                                                    | " was                                                          | Allow         |
|                                                                                                    |                                                                                                    |                                                                |               |

#### Installing the Zoom application

- 1. Visit our **Download Center.**
- Next to Zoom Client for Meetings, click **Download**.
   Open the downloaded file. It is typically saved to your Downloads folder.
- 4. Follow the prompts to install the application on your computer.